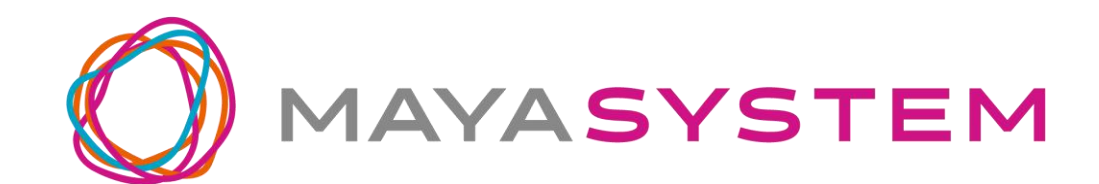

## jetfon S20i

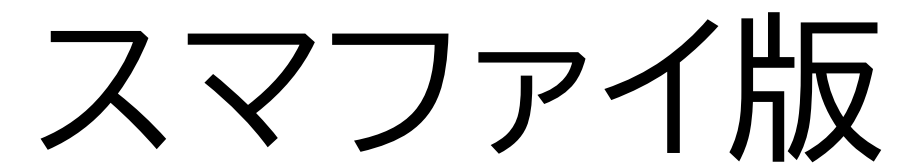

## アプリケーションガイド

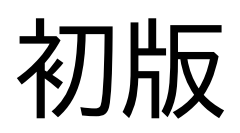

## はじめに

jetfon S20i をお買い上げいただき、誠にありが とうございます。

- 本書は、スマファイアプリケーションの使い方を 説明しています。
- S20iの基本操作方法などはユーザーガイドをご 覧ください。
- ユーザーガイドとともに本書をお読みいただ き、正しくお使いください。

#### 2

## 目次

| は  | じめに                | 2  |
|----|--------------------|----|
| 1. | 免責事項               | 4  |
| 2. | スマファイアプリについて       | 7  |
|    | ■ルーターモード           | 7  |
|    | ■スマートフォンモード        | 7  |
| 3. | クラウドSIM接続          | 8  |
| 4. | スマファイアプリの利用方法      | 9  |
|    | ■ウィジェット            | 9  |
|    | ■スマファイアプリを起動する     | 10 |
|    | ■ クラウドSIMで接続する     | 10 |
|    | ■アプリ第1画面           | 11 |
|    | ■アプリ第2画面           | 13 |
|    | ■設定画面              | 15 |
| 5. | 取り扱い上のお願い          | 18 |
|    | ■共通のお願い            | 19 |
|    | ■端末本体についてのお願い      | 21 |
|    | ■充電についてのお願い        | 23 |
|    | ■ SIM カードについてのお願い  | 23 |
|    | ■登録内容などについてのお願い.   | 24 |
| 6. | お知らせ               | 25 |
|    | ■ jetfon カスタマーサポート | 25 |

## 1.免責事項

・地震・雷・風水害などの天災および当社の責任以外の火災、第三者による行為、その他の事故、お客様の故意または過失・誤用・その他異常な条件下での使用により生じた損害に関して、当社は一切責任を負いません。
・本製品の使用または使用不能から生ずる付随的な損害(記録内容の変化・消失、事業利益の損失、事業の中断など)に関して、当社は一切責任を負いません。

・本書の記載内容を守らないことにより生じ た損害に関して、当社は一切責任を負いませ ん。

- ・アプリおよびサービス内容は、将来予告な く変更される場合があります。
- ・Google が提供するサービスについては、

#### Google Inc.の利用規約をお読みください。 また、そのほかのサービスについては、それ ぞれの利用規約をお読みください。

・海外でのご使用につきましては、現地の法規制や電波仕様等をご確認ください。
・ディスプレイは、非常に高度な技術で設計、
製造されていますが、一部に点灯しないドットや常時点灯するドットが存在する場合があります。これは液晶ディスプレイの特性であり は障ではありませんので、あらかじめご了承ください。

・当社が関与しない接続機器、ソフトウェア との組み合わせによる誤動作などから生じた 損害に関して、当社は一切責任を負いません。 ・本製品の修理のご要望に対して本体を代替 品に交換することにより修理に代えさせてい ただく場合があります。代替品の交換時に、 同機種の製造が終了し交換在庫が無い場合、 後継機種への交換となります。その場合、お 客様が作成されたデータ又は外部から取り込 まれたデータあるいはダウンロードされた デ ータなどは交換後の製品に差し替えることは できません。 また、本製品の点検等をご要望される場合 も、これらのデータ等は変化、消失する場合 があります。当社は、これらデータ等の変化、 消失、移し替えられないことについて何ら責 任を負うものではありません。 ・大切なデータは他コンピュータなど外部記 憶媒体にバックアップしておくことをお勧め

します。万一、登録された情報内容が変化・消 失してしまうことがあっても、故障や障害の 原因にかかわらず当社としては責任を負いか ねますので予めご了承ください。 ※本書で表す「当社」とは、株式会社MAYA SYSTEM を指します。

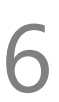

## 2.スマファイアプリについて

スマファイアプリとは、通常のスマートフォンを モバイルWi-Fiルーターのようにお使いいただ くためのアプリケーションです。

テザリングなどの設定を一括して変更するとと もに、残りデータ容量や、接続されている子機 の数などの情報を分かりやすく表示します。 ルーターモード、スマートフォンモードの2つの 動作モードを備えています。

#### ■ ルーターモード

本製品を、モバイルWi-Fiルーターのようにお使 いいただくための動作モードです。Wi-Fiテザリ ングは自動的にONとなります。 スマファイアプリから動作モードを切り替えるこ とができます。

#### ■ スマートフォンモード 本製品を通常のスマートフォンとしてお使いい ただける動作モードです。Wi-Fiテザリングは自 動的にOFFとなっています。

スマファイアプリはS20i専用のソフトウェアで す。ほかの機種ではお使いいただけません。

## 3.クラウドSIM接続

本製品には「クラウドSIMテクノロジー」により、 SIMカードを挿入しなくてもデータ通信が可能 となる技術が搭載されています。通信会社との 契約なしでデータ通信を行うことができます。 また、通信会社のSIMカードがすでにお手元に ある場合、そのSIMカードを本製品にセットして データ通信や通話に利用することができます。 SIMカードをセットする方法は、「jetfon S20i ス マファイ版ユーザーガイド」の「4. 使用の準備」 「■ SIMカードのセット」をご覧ください。SIMカ ードは、SIM Slot1、SIM Slot2どちらにセットして も問題ありません。 本製品は、スマファイアプリの性質上、クラウド SIMでの接続を行います。1枚のSIMカードがセ ットされている場合、クラウドSIM接続と、その

#### SIMカードによる接続とが行われます。SIMカー ドを2枚同時にセットした場合には、どちらかの SIMカードを無効にして、クラウドSIM接続と有 効なSIMカードでの接続を行います。どちらの SIMカードを無効にするかはアプリ内で指定で きます。

## 4.スマファイアプリの利用方法

■ ウィジェット

本製品を起動し、画面ロックを解除すると、ス マファイのウィジェットが表示されます。 スマファイアプリを起動していなくても、この ウィジェットは表示されます。

 ①ご利用中のプラン名 Cloud SIM接続時のみ 表示されます。
 ②利用可能な残りデータ 容量 Cloud SIM接続時のみ 表示されます。
 ③動作モード
 ④利用中のSIM情報

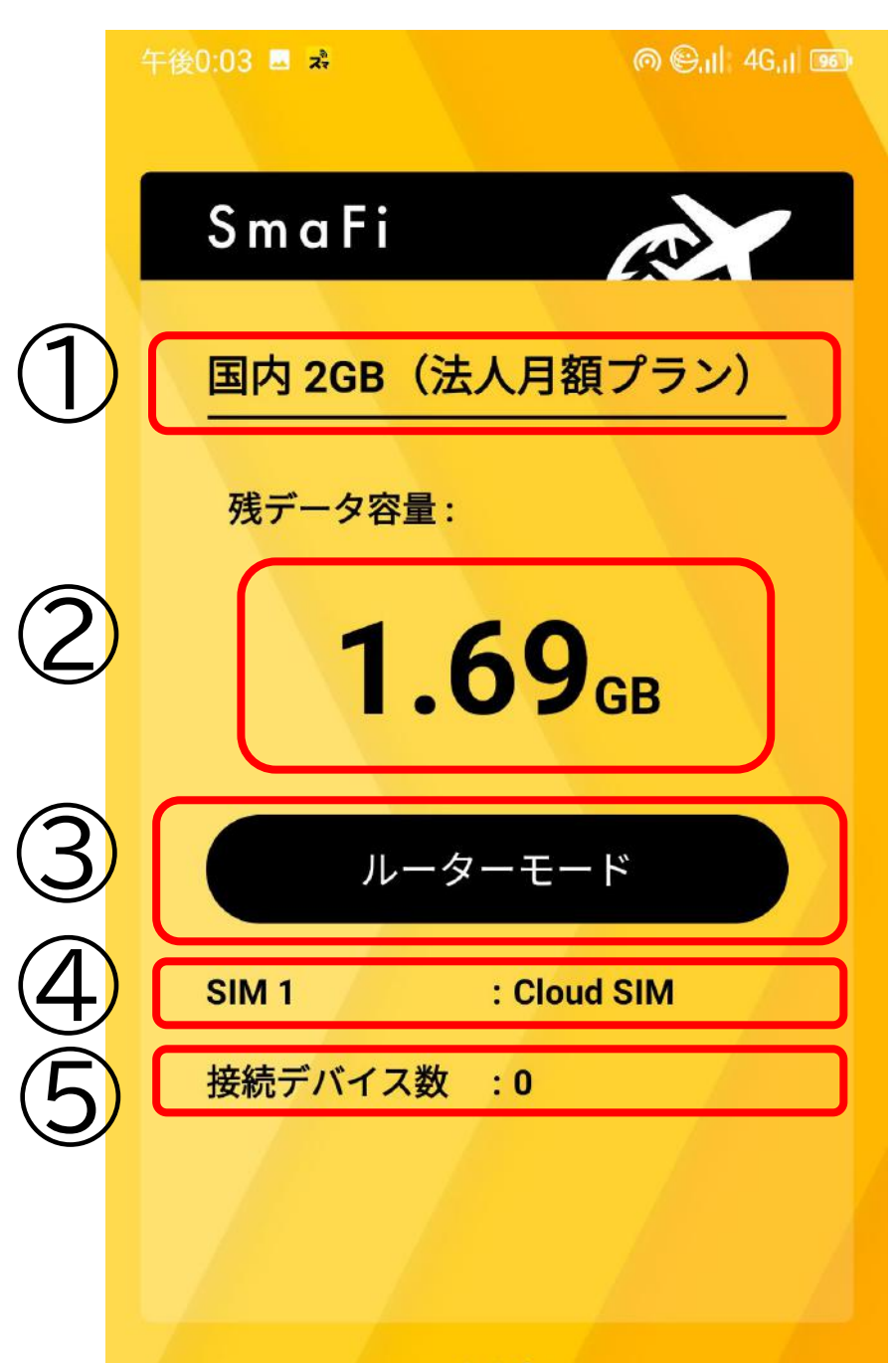

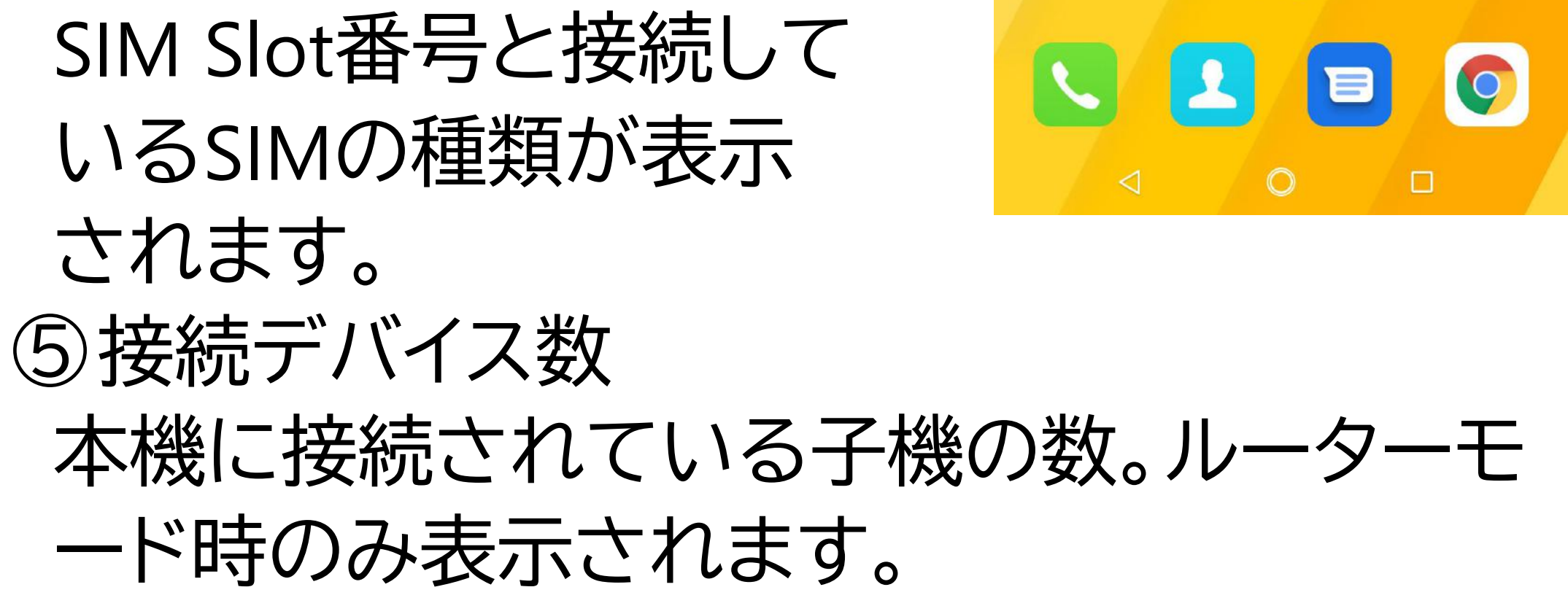

このウィジェットをタップするとスマファイアプ リが起動します。 ■ スマファイアプリを起動する スマファイアプリのアイコンをタップするか、スマ ファイのウィジェットをタップしてスマファイアプ リを起動します。

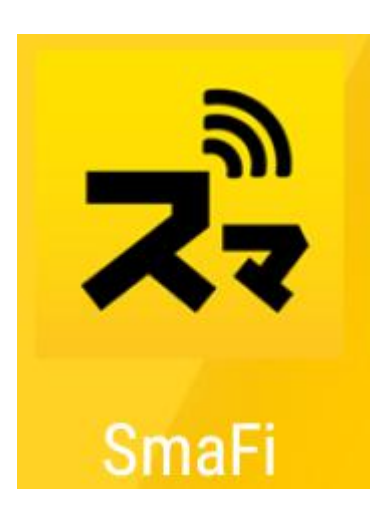

#### ■ クラウドSIMで接続する

本製品を初めて起動したときは、スマファイアプ リを起動してください。アプリを起動すると自動 的にクラウドSIMの接続が開始されます。 2回目以降の起動では自動的にクラウドSIMに接 続されます。

詳しくは「jetfon S20i スマファイ版ユーザーガイ ド」の「7. クラウドSIM(スマファイ)で接続する」

#### ■ クラウドSIMで接続する」をご覧ください。

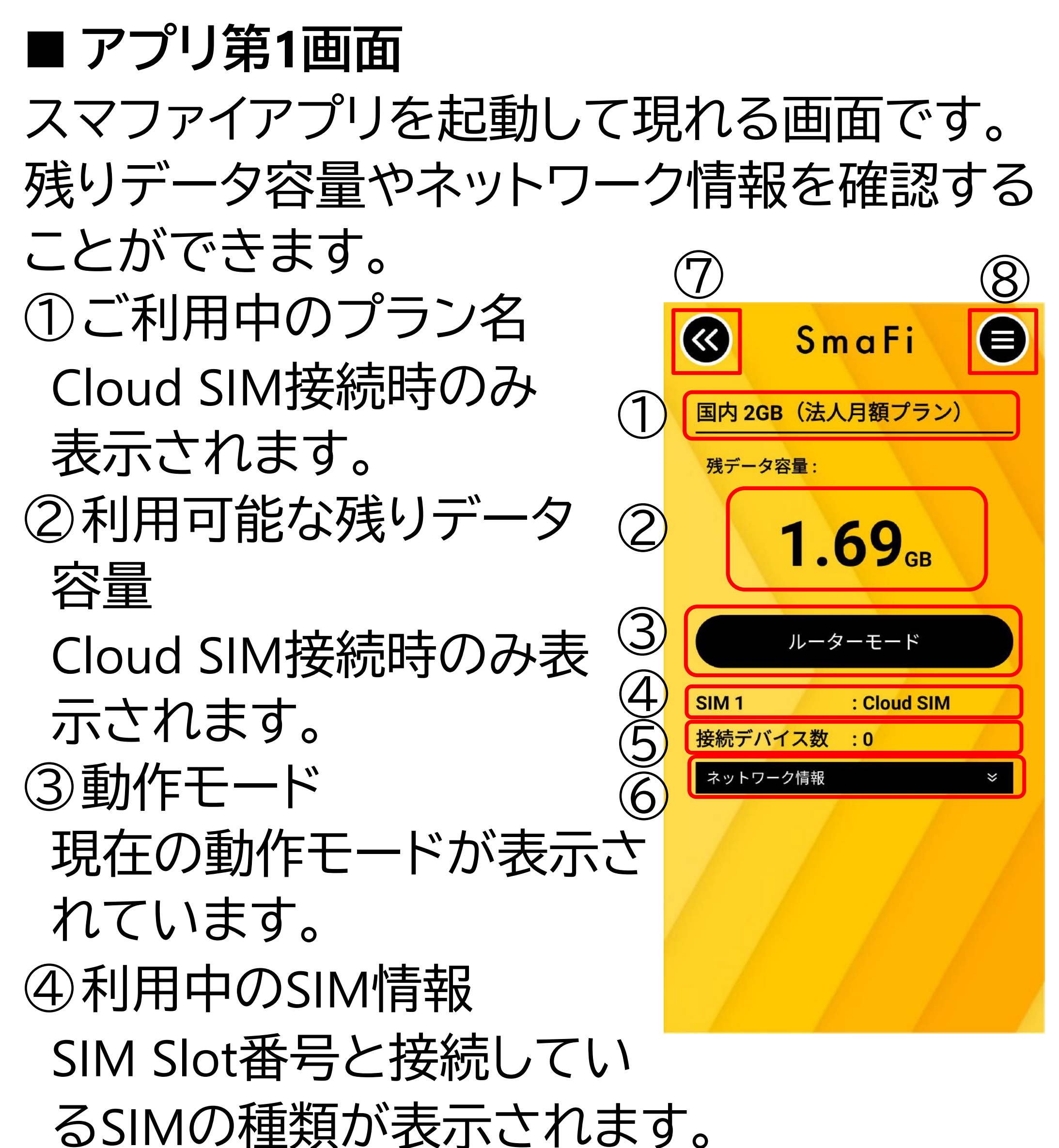

⑤接続デバイス数 本機に接続されている子機の数。ルーターモ ード時のみ表示されます。 ⑥ネットワーク情報 : Cloud SIM SIM 1 この部分をタップすると、 接続デバイス数 : 0 ネットワーク情報  $\approx$ 本製品に接続するために 必要なネットワーク名とパ スワードが表示されます。 パスワード: QRコードを読み取ることで ネットワークに接続することもできます。

再びタップすると情報を隠します。 ※ セキュリティ上の観点から、ネットワーク 情報は通常は隠すようにしています。 ⑦「戻る」ボタン アプリを終了し、ウィジェット画面に戻ります。 ⑧メニューアイコン このアイコンをタップすると、 SmaFi 🄊 右のように3つのアイコンが (法人月額プラン) (11)表示されます。 ⑨画面遷移アイコン アプリ第2画面へ遷移します。 ⑩メニュー復帰アイコン ⑧の状態へ戻ります。 (1) ヘルプアイコン 各種マニュアルページへ移動します。ユーザ ーガイドを参照することができます。

#### 12

■ アプリ第2画面

ネットワーク情報や動作モード、利用するSIM の選択など、設定を変更する画面です。 ①利用可能な残りデータ

容量 ②動作モード切替ボタン ボタンをタップすること で動作モードを切替え ます。黒地で表示されて いる方が現在の動作モ ードです。

③利用中のSIM情報
 ④接続デバイス数
 ⑤ネットワーク情報変更
 パネル

ネットワーク情報を変更 できます。変更したい情 報のボックスをタップ し、値を入力してくださ い。 ⑥ SIM切替え

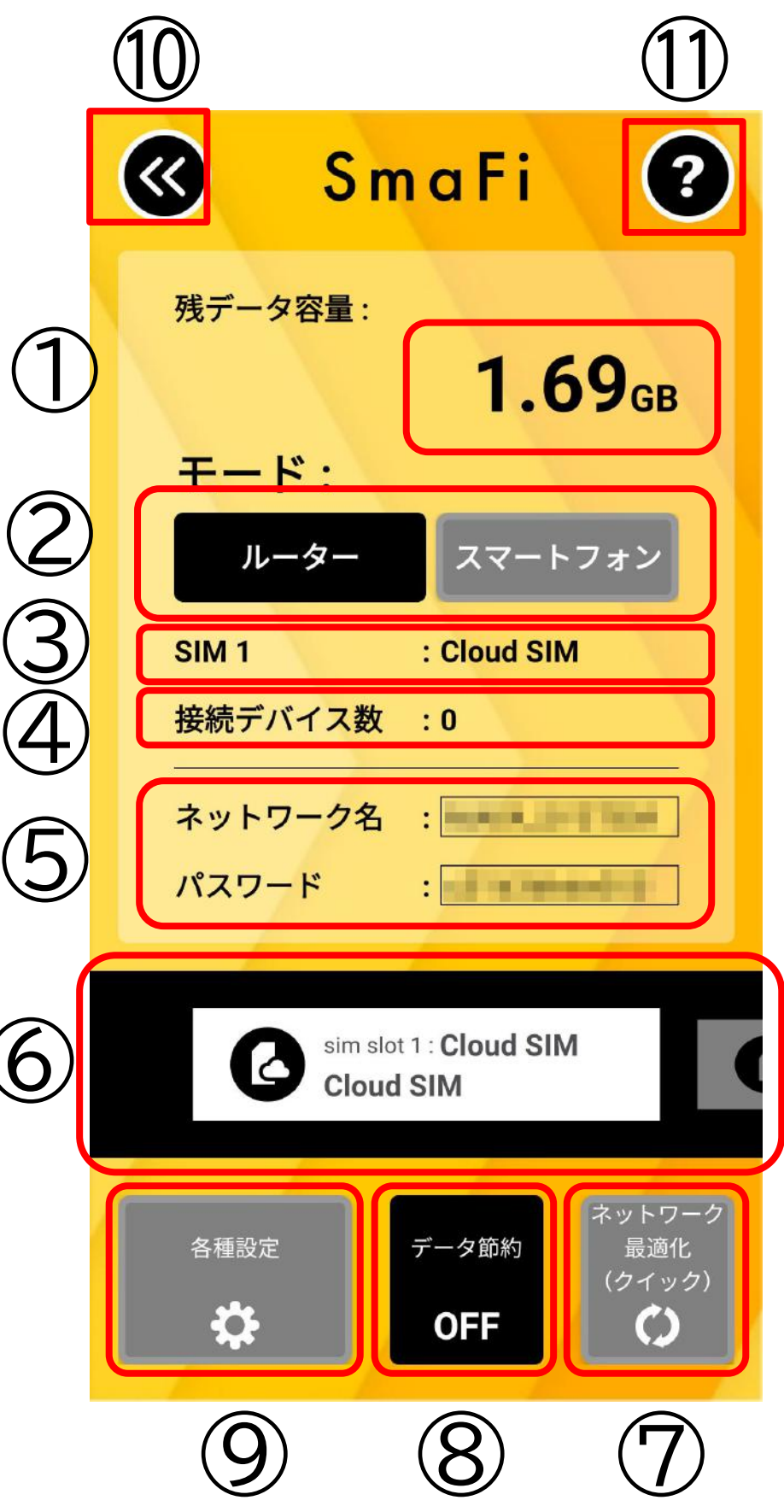

SIM Slotを切替えることで、利用するSIMを 切替えます。この部分を左右にフリックして ください。

SIMを切替えるには数分間の時間がかかり、 また切替え中にデータ通信が途切れること があります。それで問題ないならば「SIMカー ド切り替え」ボタンをタップ して切替えを実行してくだ さい。

有効なSIMカードが1枚もセットされていない場合はSIM を切替えることはできません。

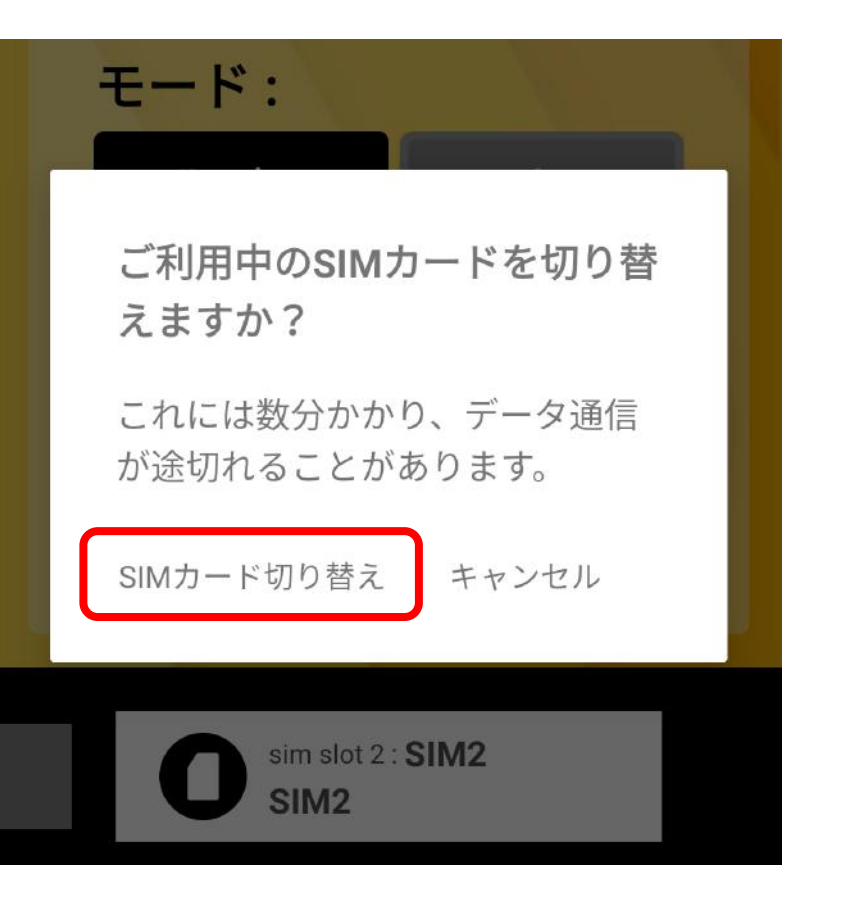

⑦ネットワーク最適化(クイック)
 Cloud SIM接続時に通信が不安定だと感じた場合、別のネットワークに切り替えることで状況が改善することがあります。
 このボタンをタップすると、周囲の電波状況を確認し、望ましいネットワークが見つかった場合に切り替えます。短時間で電波状況を確認します。
 ⑧データ節約ボタン

ONにすると、本製品にインストールされてい るアプリケーションのアップデートなどを制 限することで通信データを節約します。 ストアなどに接続できない場合はOFFにする と改善されることがあります。 ⑨各種設定 タップすると「設定」画面へ遷移します。 ⑪「戻る」ボタン アプリ第1画面に戻ります。 ⑪へルプアイコン 各種マニュアルページへ移動します。ユーザ

#### ーガイドを参照することができます。

■ 設定画面

さらに詳細な各種設定を行うための画面です。 ①Wi-Fiテザリング設定と ユーザー管理 本製品がルーターモード のとき、接続している機 器の情報、接続をブロッ クする機器の指定などを 行います。 ②ネットワーク最適化(通常)

Cloud SIM接続時に別のネ ットワークに切り替えて通 信状況を改善するための機 能です。

時間をかけて周囲の電波状

| 午後(            | 午後0:11 🗳 🧩 🛛 🔊 🎯 🗐 🗐 🖉             |   |
|----------------|------------------------------------|---|
| <b>(</b>       | 設定                                 |   |
| 1              | Wi-Fiテザリング設定とユーザー管理                |   |
|                | 接続済みのユーザー                          | > |
|                | ブロックされたユーザー                        | > |
|                | 接続できるユーザー                          | > |
| C              | ネットワーク最適化 (通常)                     |   |
| ⊕              | セキュリティ<br>WPA2-PSK                 |   |
| (((••)))       | アクセスポイント周波数<br>2.4GHz              |   |
| <b>(</b> ?     | ネットワーク名/パスワード変更<br><sub>変更可能</sub> |   |
| <mark>ധ</mark> | 起動時動作モード<br>スマートフォンモード             |   |
| P              | <b>動作モードパスワード</b><br><sup>無効</sup> |   |
| ß              | Cloud SIMが使用するSIMスロット<br>SIM 1     |   |
| 2              | <b>バッテリー充電制御</b><br>固定利用           |   |
|                |                                    |   |

況を確認し、望ましいネットワークが見つかっ た場合に切り替えます。 ③セキュリティ ネットワークの暗号化を切替えます。 ④アクセスポイント周波数 Wi-Fiの周波数を、2.4GHz帯と5GHz帯で切り 替えます。 ⑤ネットワーク名/パスワード変更 通常、アプリ第2画面の⑤でネットワーク名と パスワードを変更できますが、これを変更でき なくするのがこのメニューです。 ネットワーク情報を知らないうちに書き換えら れるようなリスクを感じた場合にご指定くだ さい。

⑥起動時動作モード

本機を起動したときの動作モードを指定します。

主にモバイルWi-Fiルーターとしてお使いの場 合はルーターモードを、主にスマートフォンと

してお使いの場合はスマートフォンモードを指 定してください。

⑦動作モードパスワード

通常、アプリ第2画面の②で動作モードを切り
 替えますが、このメニューでパスワードを指定
 すると、そのパスワードを入力しないと切り替
 えられないようにします。
 ⑧ Cloud SIMが使用するSIMスロット

SIMカードが2枚セットされているとき、どちら のSIMカードを無効化してその分のスロットで Cloud SIM接続を行うか指定します。 のバッテリー充電制御 本製品で使用しているリチウムイオン電池は 使い方によって劣化度合い、寿命に大きな違 いが出ます。本製品では、バッテリーの充電方 法を最適化することでリチウムイオン電池の

劣化を少なくすることができます。

·固定利用

ACアダプターに接続した状態で利用するこ とが多い場合、このモードを選択してくださ い。電池容量に余裕をもって充電を終了する ため、電池のみで利用するときの稼働時間は 減りますが、劣化を抑えることができます。 ・モバイル

スマートフォンとしての通常の使い方に適し た充電制御となります。ACアダプターを外し 電池のみで利用することが多い方はこちら を選択してください。

⑩テーマ選択

ライト、カラフル、ダークの3種類のテーマから 1つを選びます。壁紙、アプリの背景、文字色を 一括して変更し、アプリの印象を変えることが できます。

①リセット アプリのセットされたパラメータをリセットし

#### すうのビッドされにベラス ラをうビッドします。 動作モード、ネットワーク情報(ネットワーク名/ パスワード)、SIMカード、起動時動作モード、 動作モードパスワードが初期値に戻ります。

## 5.取り扱い上のお願い

\注意

誤った取り扱いをすると、発熱・発火・感電な どのおそれがあります。 必ず下記の注意事項をお読みになってか らご使用ください。

性能を十分に発揮できるようにお守りいただ きたい事項です。よくお読みになって、正しく ご使用ください。

#### 18

#### ■ 共通のお願い

#### ●本端末は防水/防塵性能を有しておりませ ん。水没させたり、水滴や粉塵を付着させたり しないでください。

風呂場など湿気の多い場所でのご使用や、雨 などがかかることはおやめください。

直接身につけている場合、汗による湿気によ り内部が腐食し故障の原因となることがあり ます。

調査の結果、これらの水濡れによる故障と判 明した場合、保証対象外となり有償修理とな ることがありますので、あらかじめご了承くだ さい。

●無理な力がかからないように使用してください。

無理な力がかかると、ディスプレイや内部の基 板などが破損し故障の原因となります。 ズボンやスカートのポケットに入れたまま座っ たり、かばんの中で重いものの下になったりし ないよう、ご注意ください。また、外部接続機 器を USB 端子やイヤホン接続端子に差した状 態で力が加わった場合、故障の原因となりま す。 外部に損傷がなくても保証の対象外となりま す。 ●お手入れは柔らかい布で乾拭きしてくださ い。 乾いた布などで強く擦ると、ディスプレイに傷 がつく場合があります。

ディスプレイに水滴や汚れなどが付着したまま 放置すると、シミになることがあります。

ベンジン、シンナー、アルコール、洗剤などを用 いると外装や文字が変質するおそれがありま すので、使用しないでください。

●接続端子はときどき乾いた綿棒などで掃除してください。

汚れていると接触不良の原因となります。 また、清掃する際には強い力を加えて端子部 を破損しないように十分ご注意ください。

急激な温度変化を避けてください
 エアコンの吹き出し口の近くに置いたり、ドライヤーなどの温風を当てると、急激な温度の変化により結露し、内部が腐食し故障の原因となります。
 お子様がご使用になる場合は、本書をよくお読みになり、危険な状態にならないように保護者の方が正しい使い方をご指導ください。
 また使用中においても、指示通りにご利用いただきますようお願いいたします。
 お客様の取り扱いの不備による故障と認められたときは、保証の対象外となりますのでご了承ください。

#### ■ 端末本体についてのお願い

●本端極端な高温/低温/多湿はお避け下さい。

温度 5℃~ 35℃(ただし 36℃~ 45℃であれば 一時的使用は可能です)

湿度 35%~ 85%の範囲(結露なきこと)でご利 用ください。

## ●落としたり衝撃を与えたりしないでください。

故障、破損の原因となります。

外部接続端子やイヤホンマイク端子に外部接 続機器を接続する際、斜めに差したり、差した 状態で引っ張らないでください。故障、破損の 原因となります。

 タッチスクリーンの表面を強く押したり、爪 やボールペン、ピンなど先の尖ったものを当 てたり操作したりしないでください。
 タッチスクリーンが破損する原因となります。
 本端末は静電式タッチスクリーンを利用しており、固いものでは操作できません。
 カメラを直射日光の当たる場所に放置しないでください。
 素子の退色、焼付きを起こす場合があります。
 使用中は、SIMカードやmicroSDカードを取り外したり、本端末の電源を切らないでください。

データの消失、故障の原因となります。

●キャッシュカードやクレジットカード、フロッ ピーディスクなどの磁気を帯びた記憶媒体を 本端末に近づけないでください。 近づけると磁気データの消失の原因となりま す。

●本端末に磁気を帯びたものを近づけないで ください。

強い磁気を近づけると、誤動作の原因となり ます。

●一般電話/テレビ/ラジオなどをお使いになっている近くで使用すると影響を与える場合がありますので、なるべく離れてご使用ください。

●通話中、通信中、カメラ機能などの利用中や 充電中など、ご使用状況によっては本体が温 かくなることがありますが、異常ではありませ ん。

# ●使用中、端末本体が高温となった場合、保護のため一部機能を停止することがあります。また使用中は電池残量低下や温度上昇に応じてディスプレイの輝度が落ちる場合があります。

●電池が膨らんだ状態での機器の使用・充電 は直ちに中止し、jetfonカスタマーサポートま でお知らせください。 ●本製品を不正に入手されたことが確認できた場合、予告なく使用を制限する場合があります。

その場合は購入元にお問い合わせください。

- 充電についてのお願い
- ●充電器を接続したままの長時間のご利用は 電池の寿命を縮める可能性があります。行わ ないでください。
- ●極端な高温/低温/多湿環境でのご利用はお 避け下さい。

温度 5℃~ 35℃、湿度 35%~ 85%の範囲(結

露なきこと)でご利用ください。

●次のような場所では充電しないでください。

ほこりや振動の多い場所一般の電話機やテレ ビ、ラジオなどの近く。

## ●充電中、アダプターが温かくなることがありますが、異常ではありません。

#### ■ SIM カードについてのお願い

●SIM カードの取り付け、取り外しには必要 以上に力を入れないでください。

● 金属部分はいつもきれいな状態でご使用く ださい。

●お手入れは、乾いた軟らかい布などで拭いてください。

●SIM カードを落としたり、衝撃を与えたり、 曲げたり、重いものをのせたりしないでくだ さい。

故障の原因となります。

●SIM カードにラベルやシールなどを貼った 状態で、本端末に取り付けないでください。 故障の原因となります。

●スロットサイズに応じた SIM カードをお使 いください。

やむを得ずサイズ変更用アダプターを利用す る場合は、ずれたり外れたりしないよう注意し てください。故障の原因となります。

■登録内容などについてのお願い
 ●本端末に登録された電話帳/メール/ブック
 マーク/お客様が作成、保存されたデータなどの内容は、事故や故障、交換、その他取扱いによっては変化、消失する場合があります。
 大切なデータは必ずメモを取るか、外部にバックアップをお取りください。万が一変化、消失した場合の損害および逸失利益につきましては、当社では一切の責任を負いかねますので、あらかじめご了承ください。

## 6.お知らせ

- ●本商品について株式会社 MAYA SYSTEM が 法律で定められている全ての権利を保持し ています。
- ●本資料は参考目的に発行しているものであり、商品保証とは一切関わりがないことをご 了承ください。
- ●本ガイドに記載されている図はあくまでイメ ージ図です。アプリのデザインは予告なく変 更されること、本体の外観、ディスプレイの表 示は機種によって誤差がありますことをご了 承ください。

#### ■ jetfon カスタマーサポート

# ■お電話でのお問い合わせ 203-6630-0009(通信料はお客様負担) 受付時間 9:30 ~ 18:30 (月~金曜日※土日祝は休業) ■メールでのお問い合わせ

<u>メールアドレス: support@jetfon.jp</u> ※メール受領後、順次ご返信させていだ きます。